## PANDUAN SUBMIT NASKAH

- 1. Buka link alamat web JLBI: https://iplbijournals.id/index.php/ilbi
- 2. Login pada sistem. Klik tab Login yang ada di halaman muka website. Jika belum memiliki akun, lakukan register terlebih dahulu. Tuliskan nama dengan baik, karena nama yang diregister akan tertuliskan secara otomatis dalam penulisan indeks penulis oleh sistem OJS

|                                                                                                    | Jurnal<br>Lingkunga<br>Ikatan Peneliki kingk                                                                                                    | an Binaan Indonesia<br>Kungan Binaan Indonesia                                                                                                    | $\sum_{i=1}^{n} \sum_{j=1}^{n} \sum_{i=1}^{n} \sum_{j=1}^{n} \sum_{i$ |                                                                                                    | $\langle$                                                                                                    |                                   |
|----------------------------------------------------------------------------------------------------|----------------------------------------------------------------------------------------------------|----------------------------------------------------------------------------------------------------|----------------------------------------------------------------------------------------------------|----------------------------------------------------------------------------------------------------|----------------------------------------------------------------------------------------------------|-----------------------------------|
| Home C                                                                                                    | rrent Issue Archives Announcement                                                                                                    | ts About Us ▼ User ▼                                                                                                    |                                                                                                    | ۹                                                                                                    | Search                                                                                                    |                                   |
| Home / L                                                                                                    | ogin                                                                                                    |                                                                                                    |                                                                                                    |                                                                                                    |                                                                                                    |                                   |
|                                                                                                    |                                                                                                    |                                                                                                    |                                                                                                    | MENU                                                                                                    |                                                                                                    |                                   |
| Login                                                                                                    |                                                                                                    |                                                                                                    |                                                                                                    | Aims and Scope                                                                                                    |                                                                                                    |                                   |
| Username *                                                                                                    |                                                                                                    |                                                                                                    |                                                                                                    | Publication Frequency                                                                                                    |                                                                                                    |                                   |
|                                                                                                    |                                                                                                    |                                                                                                    |                                                                                                    | Reviewer                                                                                                    |                                                                                                    |                                   |
| Password *                                                                                                    |                                                                                                    |                                                                                                    |                                                                                                    | Editorial Board                                                                                                    |                                                                                                    |                                   |
| Forgot you                                                                                                    | password?                                                                                                    |                                                                                                    |                                                                                                    | Reviewing Process                                                                                                    |                                                                                                    |                                   |
| Voor m                                                                                                    | logged in                                                                                                    |                                                                                                    |                                                                                                    | Author Guidelines                                                                                                    |                                                                                                    |                                   |
| Neep III                                                                                                    | IOMAN                                                                                                    |                                                                                                    |                                                                                                    | Publication Fees                                                                                                    |                                                                                                    |                                   |
| 7                                                                                                    | Register Login                                                                                                    |                                                                                                    |                                                                                                    | Publication Ethics                                                                                                    |                                                                                                    |                                   |
|                                                                                                    | )                                                                                                    |                                                                                                    |                                                                                                    | Copyright, Plagiarism dar                                                                                                    | n                                                                                                    |                                   |
|                                                                                                    |                                                                                                    |                                                                                                    |                                                                                                    | Licensing<br>A                                                                                                    | ctivate Windows                                                                                                    |                                   |
|                                                                                                    |                                                                                                    |                                                                                                    |                                                                                                    |                                                                                                    | o to Settings to activate Window                                                                                                    | WS.                               |
|                                                                                                    |                                                                                                    |                                                                                                    |                                                                                                    | Make a Submission                                                                                                    |                                                                                                    |                                   |
| Type here to search                                                                                                    | O ⊟ł C                                                                                                    | Crea X A JLBI X INT Array X                                                                                                    | w∎<br>■ Goo x   G bula x   ⊛ Inde x                                                                                                    | 21°C           Image: Second second se           | C Berawan ^ 호                                                                                                    | 6<br>2022 C                       |
| Type here to search<br>G repc x   G siste x   楼 LOC<br>→ C (= https://jurnaliplbi.                                         | ○         ☐         ○         □         □         □         □         □         □         □         □         □         □         □         □         □         □         □         □         □         □         □         □         □         □         □         □         □         □         □         □         □         □         □         □         □         □         □         □         □         □         □         □         □         □         □         □         □         □         □         □         □         □         □         □         □         □         □         □         □         □         □         □         □         □         □         □         □         □         □         □         □         □         □         □         □         □         □         □         □         □         □         □         □         □         □         □         □         □         □         □         □         □         □         □         □         □         □         □         □         □         □         □         □         □         □         □                                                                                                    | <ul> <li>□ □ □ □ □ □ □ □ □ □ □ □ □ □ □ □ □ □ □</li></ul>                                                                                                    | ₩3<br>Gec X   G but X   () Inde X                                                                                                    | ≥ 21°C                                                                                                    | E Berawan ∧ ⊙ & 40) (32/03/<br>32/03/<br>€ Edit: x   + ∨<br>•r (2)                                                                                                    | 6<br>2022 □<br>-                  |
| Type here to search<br>→ repc ×   G siste ×   ≱ LOC<br>→ C ⓐ https://jurnal.iplbi.                                         | O Et C<br>Sen: x Sen; x Sen; x Set x<br>orid/index.php/ib/user/register?source=                                                                                                    | <ul> <li>□ □ □ □ □ □ □ □ □ □ □ □ □ □ □ □ □ □ □</li></ul>                                                                                                    | na Goc x   G bula x   ⊜ Inde x                                                                                                    | LEI X 🔒 Regi X 👔                                                                                                    | 65<br>Berawan へ 空 値 句) <sub>63</sub> (63)<br>く Edit: X   +<br>マ ピ                                                                                                    | 6<br>2022                         |
| Type here to search<br>→ repc ×   G siste ×   ≱ LOC<br>→ C ⓐ https://jurnal.iplbi.                                         | O Et C<br>S Pan: x O Pen; x O Kebi x<br>orid/index.php/ib/user/register?source=<br>egister                                                                                                    | Cres X   + J.BI X   IN Arm X                                                                                                    | ¥]<br>■<br>Goc X   G bule X   ⊜ Inde X                                                                                                    | 21°C 21°C                                                                                                    | E Berawan へ ④ 値 40 03/03/<br>4 Edik: X   + ソ<br>や ピュー                                                                                                    | 6<br>2022 □                       |
| Type here to search<br>repc x   G siste x   ♣ LOC<br>→ C                                                                   | O Et C S<br>C Pan: x O Pan; x O Keb x<br>ar.id/index.php/lbi/user/register?source=<br>Egister<br>D Create or Connect your ORCID ID Wh                                                                                                    | Cre: X + JEI X M Are: X                                                                                                    | x∎<br>■<br>Gec X   G bule X   ⊝ Inde X                                                                                                    | 21°C     128 × @ Reg: ×      MENU     Aims and Sco     Publication Freque                                                                                                    | E Berawan ∧ 9 & 4 0 03/03/                                                                                                    | 6<br>2022 □                       |
| Type here to search                                                                                                    | O Et C States<br>C O Pan: X O Pen; X O Keb: X<br>or.id/index.php;//bi/user/register?source=<br>egister<br>To Create or Connect your ORCID ID When<br>celo                                                                                                    | Cre: X + J.El X M Are: X                                                                                                    | x]<br>■ Goe X   G bute X   ⊝ Inde X                                                                                                    | 21°C     10 Regi X     10 Regi X     10 Regi X     10 Regi X     10 Reviewer     Reviewer     Editorial Reviewer                                                                                                    | C Berawan ∧ 9 & 40 03/03/                                                                                                    | 6<br>2022 □                       |
| Type here to search                                                                                                    |                                                                                                    | Cre: X + JLBI X TO Arry: X                                                                                                    | ng<br>Geo X   G bule X    Inde X                                                                                                    | 21°C     10° Regi X     10° Regi X     10° Regi X     10° Regi X     10° Regi X     10° Reviewer     Editorial Boa     Reviewing Pro     Editorial Boa     Reviewing Pro                                                                                                    | E Berawan       ∧         64       63,003/                                                                                                    | 6<br>2022 □<br>★ \$               |
| Type here to search<br>→ c siste x & LOC<br>→ C                                                                            |                                                                                                    | Cre: X   ALBI X   TOT Arro: X                                                                                                    | na<br>Be Geo X   G bute X   ⊚ Inde X                                                                                                    | LBI X Begi X MENU<br>Aims and Sco<br>Publication Freq<br>Reviewer<br>Editorial Boa<br>Reviewing Pro                                                                                                    | 2       Berawan       ^       9       & (4)       65/03/         C       Edit:       x       +       >         C       Edit:       x       +       >         Oppe                                                                                                    | 6<br>2022 □                       |
| Type here to search                                                                                                    |                                                                                                    | Cre: X   + JLBI X   707 Arro: X                                                                                                    | Sec X   G but X   🗎 inde X                                                                                                    | LBI X Begi X<br>MENU<br>Aims and Sco<br>Publication Freq<br>Reviewer<br>Editorial Boa<br>Reviewing Pro<br>Author Guidel<br>Publication Fr                                                                                                    | Berawan <ul> <li></li></ul>                                                                                                    | 6<br>2022 ⊑<br>☆ ★                |
| Type here to search                                                                                                    | Pan: X      Pen; X      Pen; X      Keb: X      rid/index.php/lb/user/register?source=      egister      Create or Connect your ORCID ID      V/n      ofile     en Name *     aru      thy Name     aru                                                                                                    | Crea X + JLBI X   TOT Arro: X                                                                                                    | R Goc X   C buls X   🛞 Inde X                                                                                                    | 21°C     21°C     128 × B Regi ×     MENU     Aims and Scc     Publication Freq     Reviewer     Editorial Boa     Reviewing Pro     Author Guidel     Publication Fr                                                                                                    | Berawan       A       Q       & (4)       0,002/         &       Edit:       X       +       Y         &       Edit:       X       +       Y          Berawan       C       Edit:       X          C       Edit:       X       +       Y          Ope       Edit:       X       +       Y          Ope       Edit:       X       +       Y         ope       Edit:       X       +       Y       Y         ope       Edit:       X       +       Y       Y         ope       Edit:       X       +       Y       Y         ope       Edit:       X       +       Y       Y         ope       Edit:       X       +       Y       Y         ope       Edit:       X       +       Y       Y       Y         ope       Edit:       X       +       Y       Y       Y         ope       Edit:       X       +       Y       Y       Y       Y         ope       Edit:       X       +       Y       Y <td< td=""><td><sup>6</sup><br/>2022 ⊑<br/>☆ \$</td></td<>                                                                                                    | <sup>6</sup><br>2022 ⊑<br>☆ \$    |
| Type here to search  repc x G siste x ¥ LOC  → C A https://jurnal.iplbi.  Fa  Fa  K  Add                                   |                                                                                                    | Crea X + JLBI X INV Arra X                                                                                                    | Coc X   C bula X   🖻 inde X                                                                                                    | LEI X Regi X<br>MENU<br>Aims and Sco<br>Publication Freq<br>Reviewer<br>Editorial Boa<br>Reviewing Pro-<br>Author Guidel<br>Publication Frt<br>Publication Frt<br>Publication Etl<br>Copyright, Plagian                                                                                                    | Berawan       A       Q       & (4)       0,002/         (a)       Edit:       X       +       V         (b)       C       C       C         (c)       C       C       C         (c) <td><sup>6</sup><br/>2002 ⊑<br/>☆</td>                                                                                                    | <sup>6</sup><br>2002 ⊑<br>☆       |
| Type here to search  repc x G siste x ¥ LOC  → C A https://jurnalipibi.  Fo  Fo  Af  U                                     | Parc X      Peny X      Peny X      P | Cres X   + JLBI X   IN Arros X                                                                                                    | Goc X   G bula X   🖻 inde X                                                                                                    | LEI X Regi X MENU<br>Aims and Sco<br>Publication Freq<br>Reviewer<br>Editorial Boa<br>Reviewing Pro<br>Author Guidel<br>Publication Ft<br>Publication Et<br>Copyright, Plagiari<br>Licensing                                                                                                    | Berawan       A       Q       & (4)       0,000/         Image: Edite:       X       +       V         Image: Edite:       X       +       V         Image: Edite:       X       +       V         Image: Edite:       X       +       V         Image: Edite:       X       +       V         Image: Edite:       X       +       V         Image: Edite:       X       +       V         Image: Edite:       X       +       V         Image: Edite:       X       +       X         Image: Edite:       X       +       X         Image: Edite:       X       +       X         Image: Edite:       X       +       X         Image: Edite:       X       +       X         Image: Edite:       X       +       X         Image: Edite:       X       +       X         Image: Edite:       X       +       X         Image: Edite:       X       +       X         Image: Edite:       X       +       X         Image: Edite:       X       +       X         Image: Edit: <td><sup>6</sup><br/>2002 ↓<br/>☆ \$</td>                                                                                                    | <sup>6</sup><br>2002 ↓<br>☆ \$    |
| Type here to search  repc x G siste x ¥ LOC  → C A https://jurnalipibi.  Fo  Fo  Af  U  C  C  C  C  C  C  C  C  C  C  C  C |                                                                                                    | Cres X   + JLBI X   PP Ares X                                                                                                    | ₩<br>Goc X   G buls X    Inde X                                                                                                    | 21°C     21°C     21°C     MENU     Aims and Sco     Publication Freq     Reviewer     Editorial Boa     Reviewing Pro     Author Guidel     Publication Editorial Editorial     Publication Editorial     Publication Editorial                                                                                                    | E Berawan 🔨 🖗 🦚 🗐 🔐 🚳 👘 🔅 Si Si Si Si Si Si Si Si Si Si Si Si Si                                                                                                    | <sup>6</sup><br>2002 ⊑<br>☆ ♠     |
| Type here to search  repc x G siste x ¥ LOC  → C in https://jurnalipibi.  Fo  C  Af  C  C  C  C  C  C  C  C  C  C  C  C  C |                                                                                                    | Image: Solution of the second second seco | Goc X   C bule X   📻 Inde X                                                                                                    | 21°C 21°C 21°C MENU Aims and Sco Publication Freq Reviewer Editorial Boa Reviewing Pro- Author Guidel Publication Edit Copyright, Plagiari Licensing Make a Submission                                                                                                    | E Berawan 🔨 🖗 🦚 🕬 $_{0,000}^{65}$                                                                                                    | <sup>-</sup> ☆ \$                 |
| Type here to search<br>repc x G siste x ¥ LOC<br>→ C A https://jurnal.iplbi.<br>Fa<br>b<br>AA<br>C<br>C<br>C               |                                                                                                    | Cre: X ALSI X IN Arri X                                                                                                    | Kangan Serie Kangan Serie Kang                                                                                                    | 21°C JLBI × Begi × MENU Aims and Sco Publication Freq Reviewer Editorial Boa Reviewing Pro- Author Guidel Publication Etil Copyright, Plagiar Licensing Make a Submission                                                                                                    | 2       Barawan       A       Q       64       00,0004         4       Edit:       X       +       Y         V       V       V       V         oppe       Image: Constraint of the second second sec                                                                                                    | 6 6<br>20022<br>文<br>文            |
| Type here to search                                                                                                    |                                                                                                    | Cre: X ALE X IN Arri X                                                                                                    | ₩<br>Goc X   G bula X    Inde X                                                                                                    | 21°C 21°C 21°C 21°C MENU Aims and Sco Publication Freq Reviewing Pro- Author Guidel Publication Fill Publication Fill Copyright, Plagian Licensing Make a Submission                                                                                                    | E Berawan 🔨 🖗 🏟 <table-cell> 10 02000<br/>C Edit: X   + Y<br/>C Edit: X   + Y<br/>C Edit:</table-cell> | 6<br>2002<br>二<br>☆<br>第          |
| Type here to search                                                                                                    |                                                                                                    | Cre: X ALE X IN Are X                                                                                                    | C Goc X   G bule X   A finde X                                                                                                    | <ul> <li>21°C</li> <li>ILBI X</li> <li>Regi X</li> <li>MENU</li> <li>Aims and Sco</li> <li>Publication Freq</li> <li>Reviewing Pro-</li> <li>Author Guidel</li> <li>Publication Ft</li> <li>Publication Ft</li> <li>Publication Ft</li> <li>Publication Ft</li> <li>Copyright, Plagian</li> <li>Licensing</li> <li>Make a Submission</li> <li>Information</li> <li>For Readers</li> </ul>                                                                                                    | E Berawan 🔨 🖗 🏟 <table-cell> 10 02000<br/>C Edit: X   + Y<br/>C Edit: X   + Y<br/>C Edit:</table-cell> | <sup>6</sup> 2002 ⊑<br>−<br>☆ \$  |
| Type here to search                                                                                                    |                                                                                                    | Cre: X ALEI X IN Are: X                                                                                                    | Kangara ang sang sang sang sang sang sang sang                                                                                                    | <ul> <li>21°C</li> <li>ILBI X Regi X</li> <li>MENU</li> <li>Aims and Sco</li> <li>Publication Freq</li> <li>Reviewing Pro-</li> <li>Author Guidel</li> <li>Publication FI</li> <li>Publication FI</li> <li>Publication FI</li> <li>Publication FI</li> <li>Copyright, Plagian</li> <li>Licensing</li> <li>Make a Submission</li> <li>Information</li> <li>For Readers</li> <li>For Authors</li> </ul>                                                                                                    | E Berawan 🔨 🖗 🏟 <table-cell> 65<br/>Serawan 🔨 🖗 🏟<br/>Serawan Yang Katalan<br/>Serawan Yang Katalan</table-cell>                                                                                      | <sup>6</sup><br>2002<br>⊥<br>☆ \$ |
| Type here to search                                                                                                    |                                                                                                    | Cre: X ALE X M Are: X                                                                                                    | C Goc X   G bule X   G Inde X                                                                                                    | 21°C     181 × Regi ×     19     181 × Regi ×     19     181 × Regi ×     19     181 × Regi ×     19     190     190     190     190     190     190     190     190     190     190     190     190     190     190     190     190     190     190     190     190     190     190     190     190     190     190     190     190     190     190     190     190     190     190     190     190     190     190     190     190     190     190     190     190     190     190     190     190     190     190     190     190     190     190     190     190     190     190     190     190     190     190     190     190     190     190     190     190     190     190     190     190     190     190     190     190     190     190     190     190     190     190     190     190     190     190     190     190     190     190     190     190     190     190     190     190     190     190     190     190     190     190     190     190     190     190     190     190     190     190     190     190     190     190     190     190     190     190     190     190     190     190     190     190     190     190     190     190     190     190     190     190     190     190     190     190     190     190     190     190     190     190     190     190     190     190     190     190     190     190     190     190     190     190     190     190     190     190     190     190     190     190     190     190     190     190     190     190     190     190     190     190     190     190     190     190     190     190     190     190     190     190     190     190     190     190     190     190     190     190     190     190     190     190     190     190     190     190     190     190     190     190     190     190     190     190     190     190     190     190     190     190     190     190     190     190     190     190     190     190     190     190     190     190     190     190     190     190     190     190     190     190     190     190     190     190     190     190     190     190     190     190 | E Berawan 🔨 🖗 🏟 <table-cell> 65<br/>Serawan 🔨 🖗 🏟<br/>Serawan Yang Katalan<br/>Serawan Yang Katalan</table-cell>                                                                                      | -<br>☆ ネ                          |
| Type here to search                                                                                                    |                                                                                                    | Cre: X + JEI X M Are: X                                                                                                    | Kangara ang sang sang sang sang sang sang sang                                                                                                    | <ul> <li>21°C</li> <li>ILBI X Regi X</li> <li>MENU</li> <li>Aims and Sco</li> <li>Publication Freq</li> <li>Reviewing Pro-</li> <li>Author Guidel</li> <li>Publication Ft</li> <li>Publication Ft</li> <li>Publication Ft</li> <li>Copyright, Plagian</li> <li>Licensing</li> </ul> Make a Submission Information For Readers For Authors For Authors For Librarians                                                                                                    | E Berawan × Q (40) (50)<br>C Edit: X + ×<br>C Edit: X + ×<br>C Edit: X +                                                                                                    | ~<br>22022<br>☆<br>】              |

3. Setelah berhasil, maka akan muncul tampilan seperti ini:

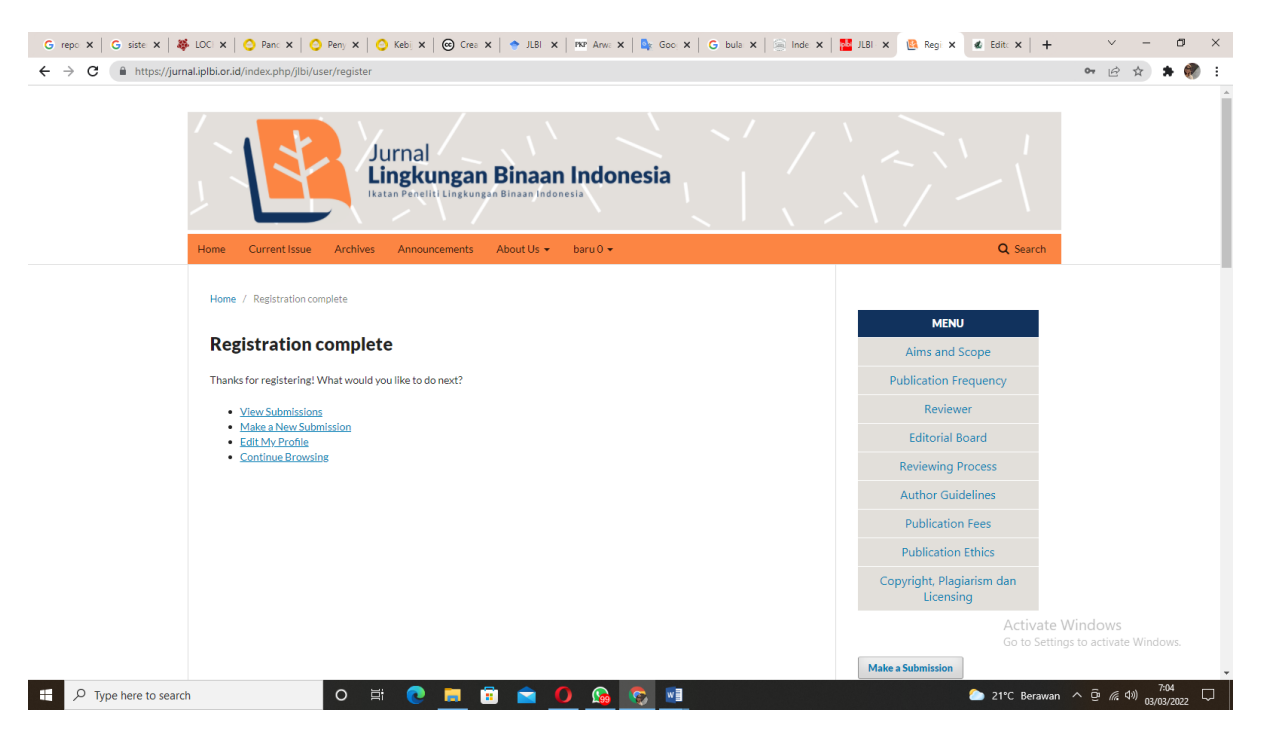

4. Untuk submit naskah baru, pilih menu New Submission.

| G repo x   G siste x   🏘 LOC x   O Pano x   O Pano x   O Pano x   O Kebi x   O Crea x   ◆ JLBI x   RR Anvo: x   S Goo x   G bula x   S Inde x | 🔛 JLBI 🗙 🙉 Regi 🗙 💰 Edit: 🗙   🕂        | ~ - Ø ×                             |
|----------------------------------------------------------------------------------------------------|----------------------------------------|-------------------------------------|
| ← → C (                                                                                                    |                                        | ञ छ 😒 🗯 🍘 :                         |
| Jurnal<br>Lingkungan Binaan Indonesia<br>Itatan Peneliti kingkungan Binaan Indonesia                                                          |                                        |                                     |
| Home Current Issue Archives Announcements About Us   baru 0                                                                                   | Q Search                               |                                     |
| Home / Registration complete                                                                                                    | MENU                                   |                                     |
| Registration complete                                                                                                    | Aims and Scope                         |                                     |
| Thanks for registering! What would you like to do next?                                                                                       | Publication Frequency                  |                                     |
| View Submissions                                                                                                    | Reviewer                               |                                     |
| Make a New Submission     Edit My Profile                                                                                                    | Editorial Board                        |                                     |
| Continue Browsing                                                                                                    | Reviewing Process                      |                                     |
|                                                                                                    | Author Guidelines                      |                                     |
|                                                                                                    | Publication Fees                       |                                     |
|                                                                                                    | Publication Ethics                     |                                     |
|                                                                                                    | Copyright, Plagiarism dan<br>Licensing |                                     |
|                                                                                                    | Activate V<br>Go to Settin             | Windows<br>Igs to activate Windows. |
| https://jurnal.iplbi.or.id/index.php/jlbi/submission/wizard                                                                                   | Make a Submission                      | -                                   |
| 🕂 🔎 Type here to search 🔹 🔍 🗮 💽 🧊 🗊 💼 🌀 🚱 😨 🗷                                                                                                 | 🌔 21°C Berawan                         | ^ @ @ 40) 7:05 □                    |

5. Kemudian layar akan menunjukkan tampilan:

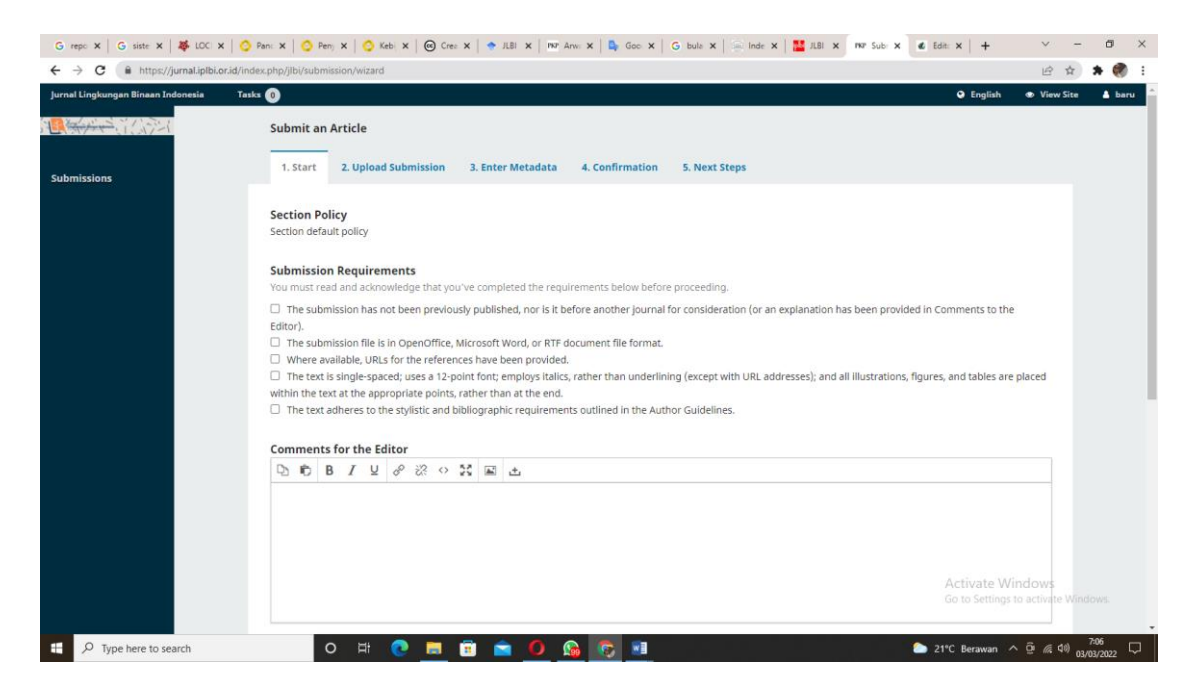

5. Beri tanda √ pada setiap kotak yang merupakan persyaratan awal submit pada JLBI. Jika salah satu kotak tidak memenuhi, maka naskah tidak dapat diproses pada JLBI. Berikan pesan pula jika ada, pesan kepada editor misalnya pemberitahuan bahwa naskah merupakan pengembangan dari naskah yang pernah submit pada seminar/konferensi, atau merupakan naskah pengembangan dari penelitian yang menghasilkan beberapa naskah yang akan disubmit pada beberapa jurnal.

| G repo x   G siste x   🏶 LOC x   🤇     | Pan: X   🗿 Pen; X   🥥 Keb: X   🎯 Crei X   🗢 JUBI X   👦 Are: X   🎝 Goc X   G buli X   🚔 Inde X   🔛 ABI X   MP Subi X   & Edit: X                                                                                                    | +                                     | - 0         |
|----------------------------------------|----------------------------------------------------------------------------------------------------|---------------------------------------|-------------|
| ← → C (■ https://jurnal.iplbi.or.id/in | der.php/jbi/submission/wizard                                                                                                    | E .                                   | ☆ * 💔       |
|                                        | Submit an Article                                                                                                    | english w vie                         | wsite Baru  |
| Submissions                            | 1. Start 2. Upload Submission 3. Enter Metadata 4. Confirmation 5. Next Steps                                                                                                    |                                       |             |
|                                        | Section Policy Section default policy                                                                                                    |                                       |             |
|                                        | Submission Requirements You must read and according to the completed the requirements below before proceeding                                                                                                    |                                       |             |
|                                        | E -me submission has not been previously published, nor is it before another journal for consideration (or an explanation resting provided in Comm<br>Editor).                                                                                                    | ents to the                           |             |
|                                        | <ul> <li>The submission file is in OpenOffice, Microsoft Word, or RTF document file format.</li> <li>Where available, URLs for the references have been provided.</li> <li>The text is single-spaced; uses a 12-point font; employs failes, rather than underlining (except with URL addresses); and all illustrations, fibres, and where the source and the amount of the openomic actions on the reference have been to the amount of the source of the openomic actions of the more source and the amount of the amount of the openomic actions on the reference have been to the amount of the source of the openomic actions of the more source and the amount of the source of the openomic actions of the more source and the amount of the source of the openomic actions of the more source of the source of the source o</li></ul> | tables are placed                     |             |
|                                        | Whilm the Lex. at the appropriate points, name than as the end.                                                                                                    |                                       |             |
|                                        | Comments for the Editor                                                                                                    |                                       |             |
|                                        | Pesan                                                                                                    |                                       |             |
|                                        | Act<br>Go t                                                                                                    | ivate Windows<br>o Settings to activa | te Windows. |
| P Type here to search                  | O 🖽 💽 🧮 🗊 💼 🥑 💁 😨 🖬 💁 🥭 23°C Sebagia                                                                                                    | n cerah \land 🖗 🖪                     | ¢10 7:32 □  |

6. Kemudian upload naskah yang akan disubmit pada JLBI, dengan memilih *article text*. Pastikan naskah yang akan disubmit sudah memenuhi *template* JLBI. Panduan penulisan dapat dilihat, dan

template dapat diunduh. Apabila penulis memiliki material yang dipertimbangkan sebagai masukan bagi tim editor, atau naskah tertentu yang tidak terdapat pada internet, maka silakan inputkan pula material tersebut, untuk mempermudah tim *copyeditor* dalam memperbaiki naskah.

| G repo 🗙   G siste 🗙   👺 LOCI 🗙   📀 Panc 🗙   📀 Pe                                    | enj 🗙   🗿 Kebi 🗙   🞯 Crea 🗙   🔷 JLBI 🗙   🏧 Anva 🗙   🎭 Goo: 🗙   🌀 bula 🗙   🚔 Inde 🗙   🔛 JLBI 🗴 🔤 | Subr 🗙 💰 Edit: 🗙   🕂 🔍 — 🗇 🗙                            |
|--------------------------------------------------------------------------------------|-------------------------------------------------------------------------------------------------|---------------------------------------------------------|
| $\leftrightarrow$ $\rightarrow$ C $($ https://jurnal.iplbi.or.id/index.php/jlbi/subm | nission/wizard/2?submissionId=163#step-2                                                        | 🖻 🖈 🌸 :                                                 |
| Jurnal Lingkungan Binaan Indonesia Tasks 🕕                                           |                                                                                                 | 🕒 English 🐵 View Site 💧 baru                            |
| Submit                                                                               | Upload Submission File                                                                          |                                                         |
| 1. Star                                                                              | 1. Upload File 2. Review Details 3. Confirm                                                     |                                                         |
| Subm                                                                                 | Article Component *                                                                             | Q Search Upload File                                    |
|                                                                                      | Article Text ×                                                                                  |                                                         |
|                                                                                      | ✓ baru, 2021,png Change File                                                                    |                                                         |
| Save an                                                                              | Ensuring a Blind Review                                                                         |                                                         |
|                                                                                      | Continue Cancel                                                                                 |                                                         |
|                                                                                      | Platform &<br>workflow by<br>OJS / PKP                                                          |                                                         |
|                                                                                      |                                                                                                 |                                                         |
|                                                                                      |                                                                                                 |                                                         |
|                                                                                      |                                                                                                 | Activate Windows<br>Go to Settings to activate Windows. |
| F Type here to search                                                                | o 🛱 💽 🚍 💼 💼 🚺 🚱 🚱 🛤                                                                             | 23°C Sebagian cerah ^ @ @ 40 n3403/20022                |

7. Jika naskah sudah diupload, maka tampilan layar akan seperti ini:

| Gr    | epo 🗙 🛛 Ġ siste 🗙 | 🐺 LOCI 🗙   🚫 Panc 🗙   🚫               | Peny 🗙   📀 Kebi 🗙   🞯 Crea :     | 🗙   🔶 JLBI 🗙 | PKP Anve X | 💁 Goo 🗙   G bula 🗙 | 🍥 Inde 🗙   🎦 JLBI 🗙 | PKP Subr 🗙 | 💰 Edita 🗙   | +           | ~ -                                | o >                          | ¢ |
|-------|-------------------|---------------------------------------|----------------------------------|--------------|------------|--------------------|---------------------|------------|-------------|-------------|------------------------------------|------------------------------|---|
| ~     | → C 🔒 https://    | /jurnal.iplbi.or.id/index.php/jlbi/su | bmission/wizard/2?submissionId=1 | 63#step-2    |            |                    |                     |            |             |             | € ☆                                | <b>*  :</b>                  | : |
| Jurna |                   | ndonesia Tasks 🕕                      |                                  |              |            |                    |                     |            |             |             |                                    |                              |   |
|       |                   | Submi                                 | Upload Submission File           |              |            |                    |                     | ×          |             |             |                                    |                              |   |
| Subr  |                   |                                       | n 1. Upload File 2. Revio        | ew Details 3 | 3. Confirm |                    |                     |            |             |             |                                    |                              |   |
|       |                   |                                       | 1                                |              | File Ac    | lded               |                     |            |             |             |                                    |                              |   |
|       |                   | • 8                                   |                                  |              | Add Anoth  | er File            |                     |            |             |             |                                    |                              |   |
|       |                   |                                       |                                  |              |            |                    |                     | - 8        |             |             |                                    |                              |   |
|       |                   |                                       | Complete Cancel                  |              |            |                    |                     |            |             |             |                                    |                              |   |
|       |                   |                                       |                                  |              |            |                    |                     |            |             |             |                                    |                              |   |
|       |                   |                                       |                                  |              |            |                    |                     |            |             |             |                                    |                              |   |
|       |                   |                                       |                                  |              |            | OJS / PKP          |                     |            |             |             |                                    |                              |   |
|       |                   |                                       |                                  |              |            |                    |                     |            |             |             |                                    |                              |   |
|       |                   |                                       |                                  |              |            |                    |                     |            |             |             |                                    |                              |   |
|       |                   |                                       |                                  |              |            |                    |                     |            |             |             |                                    |                              |   |
|       |                   | earch                                 | 0 🖽 💽 📕 (                        | : 💼 🖸        | ) 🔬 🤇      | <b>i</b>           |                     | <u></u> 2  | 3°C Sebagia | n cerah 🔨 🗐 | i <i>(ii</i> , Φ») <sub>03/0</sub> | <sup>1:33</sup><br>13/2022 ♀ |   |

| G repo 🗙 🛛 G siste 🗙 🛛 🐺 LOC 🗙 🛛 📀 Pano                                  | x   📀 Pen; x   😋 Keb: x   🞯 Cres x   🗢 JLBI x   🔤 Anv: x   🛼 Goc x   G bula x   🏯 Inde x   🎬 JLBI | × PKP Subr ×     | 🔹 Edit: 🗙        | +                            | × –                  | ø ×    |
|--------------------------------------------------------------------------|---------------------------------------------------------------------------------------------------|------------------|------------------|------------------------------|----------------------|--------|
| $\leftrightarrow$ $\rightarrow$ C $(https://jurnal.iplbi.or.id/index.pl$ | hp/jlbi/submission/wizard/2?submissionId=163#step-2                                               |                  |                  |                              | i                    | F 🍘 E  |
| Jurnal Lingkungan Binaan Indonesia Tasks 🛛                               |                                                                                                   |                  | •                | english                      | View Site            | 💧 baru |
|                                                                          | Submit an Article                                                                                 |                  |                  |                              |                      |        |
| Submissions                                                              | 1. Start 2. Upload Submission 3. Enter Metadata 4. Confirmation 5. Next Steps                     |                  |                  |                              |                      |        |
|                                                                          | Submission Files                                                                                  |                  | Q Search         | Upload File                  |                      |        |
|                                                                          | ▶ 😰 sec-1 baru, 2021.png                                                                          | March 3,<br>2022 | Article Text     |                              |                      |        |
|                                                                          | Save and continue Cancel                                                                          |                  |                  |                              |                      |        |
|                                                                          | Platform &<br>workflow by<br>OJS / PKP                                                            |                  |                  |                              |                      |        |
|                                                                          |                                                                                                   |                  | Activ<br>Go to : | rate Windo<br>Settings to ad | DWS<br>tivate Windov | vs.    |

8. Selanjutnya adalah pengisian metadata. Ingatlah bahwa data yang akan diisi pada metadata ini nantinya akan tampil sebagai pengenal naskah anda jikalau naskah terbit, sehingga pastikan bahwa data telah ditulis dengan benar. Sebaiknya judul yang diisi adalah pada title saja. Bagian prefix dan subtitle abaikan, karena nantinya akan mengganggu tampilan pengenanlan naskah. Jika anda mengisi title, akan keluar 2 kotak dalam bahasa Inggris dan Indonesia, pastikan pengisian tidak terbalik-balik. Jika terbalik, maka tampilan di web akan membuat naskah tampil dalam judul bahasa yang berbeda jika disandingkan dengan naskah dari penulis lainnya.

| G repo x G siste x A F LOCI x G       | 🔉 Panc 🗙   🥝 Peny 🗙   🙆 Kebi 🗙   🞯 Crea 🗙   🔶 JLBI 🗙   🏎   | Anw: 🗙   💁 Goo; 🗙   🌀 b | ula 🗙   🧟 Inde 🗙   🚦 | JLBI × PKP Subr × | 🖸 Edit: 🗙   🕂                               | × –                                       | ٥      |
|---------------------------------------|------------------------------------------------------------|-------------------------|----------------------|-------------------|---------------------------------------------|-------------------------------------------|--------|
| ← → C                                 | index.php/jlbi/submission/wizard/2?submissionId=163#step-2 |                         |                      |                   |                                             | € ☆                                       | * 🍘    |
| Jurnal Lingkungan Binaan Indonesia Ta | asks 📀                                                     |                         |                      |                   | 😌 English                                   | View Site                                 | 🔒 baru |
|                                       | Submit an Article                                          |                         |                      |                   |                                             |                                           |        |
| Submissions                           | 1. Start 2. Upload Submission 3. Enter Metadata            | 4. confirmation 5.      | Next Steps           |                   |                                             | _                                         |        |
|                                       | Prefix Title *                                             |                         |                      |                   |                                             | 0                                         | )      |
|                                       | Subtitle                                                   |                         |                      |                   |                                             | Ø                                         |        |
|                                       | D D B I U ⊞ ⊞ × × ⊗ ∞ ↔ 5                                  | š 🖬 🕹                   |                      |                   |                                             | 0                                         |        |
|                                       | List of Contributors<br>Name                               | E-mail                  | Role                 | Primary Contact   | Add Contribu<br>Activate Wi<br>তিটাফোইংলাইড | i <b>tor</b><br>ndows<br>to activate Winc |        |
|                                       | <ul> <li>bass bassium</li> </ul>                           | haru@gmail.com          | Author               | -                 |                                             |                                           |        |

9. Ketika mengisikan kata kunci, jangan sekaligus 3-5 kata baru dienter. Namun lakukan satu persatu. Misalkan:

Tipologi, Fenomenologi, Identifikasi, Arsitektur vernakular Sunda. Baru enter...ini adalah salah. Sebaiknya:

Tipologi, enter. Fenomenologi, enter. Identifikasi, Arsitektur vernakular Sunda, enter.

| · · · · · · · · · · · · · · · · · · ·        | inc 🗙   🚫 Peny 🗙   🚫 Kebij 🗙   🞯 Crea 🗙   🔶                   | JLBI 🗙   🏧 Arwa 🗙   💁 Goo 🗙   G bu | ila 🗙   🥌 Inde 🗙   🚦 | JLBI X PKP Subr X | 💰 Edit: ×   +                 | ~ -                       | ٥      |
|----------------------------------------------|---------------------------------------------------------------|------------------------------------|----------------------|-------------------|-------------------------------|---------------------------|--------|
| ightarrow C https://jurnal.iplbi.or.id/index | .php/jlbi/submission/wizard/2?submissionId=163#step           | p-2                                |                      |                   |                               | 6 \$                      | * 🍘    |
| al Lingkungan Binaan Indonesia Tasks (       | 0                                                             |                                    |                      |                   | 🙁 English                     | View Site                 | 🔒 barı |
|                                              |                                                               |                                    |                      |                   |                               |                           |        |
|                                              |                                                               |                                    |                      |                   |                               |                           |        |
|                                              |                                                               |                                    |                      |                   |                               | _                         |        |
|                                              | List of Contributors                                          |                                    |                      |                   | Add Contribu                  | ıtor                      |        |
|                                              | Name                                                          | E-mail                             | Role                 | Primary Contact   | In Browse Lists               |                           |        |
|                                              | <ul> <li>baru barujuga</li> </ul>                             | baru@gmail.com                     | Author               | ₽                 |                               |                           |        |
|                                              |                                                               |                                    |                      |                   |                               |                           |        |
|                                              | Keywords<br>Add additional information for your submission. R | Press 'enter' after each term.     |                      |                   |                               | Q                         |        |
|                                              | Patron Indonesia                                              |                                    |                      |                   |                               | -                         |        |
|                                              | Banasa Indonesia                                              |                                    |                      |                   |                               |                           |        |
|                                              | References                                                    |                                    |                      |                   |                               |                           |        |
|                                              |                                                               |                                    |                      |                   |                               |                           |        |
|                                              |                                                               |                                    |                      |                   |                               |                           |        |
|                                              |                                                               |                                    |                      |                   |                               |                           |        |
|                                              |                                                               |                                    |                      |                   |                               |                           |        |
|                                              |                                                               |                                    |                      |                   | Activate Wi                   | indows                    |        |
|                                              | Saus and appricant                                            |                                    |                      |                   | Activate Wi<br>Go to Settings | indows<br>to activate Win |        |

10. Kemudian input juga semua referensi yang anda gunakan. Ketika sudah selesai semua bagian diisi, maka tampilan akan seperti ini:

| G repo 🗙   G siste 🗙   🐺 LOC 🗙   🧿      | Panc 🗴   🗿 Penj 🗴   🔕 Kebj 🗴   🕲 Crea 🗴   🐡 JLBI X   🚾 Area X   🗞 Goo X   G bula X   🛞 Inde X   🔛 JLBI X   mar Subi X 💰 Edit:                                                                                                    | ×   +                              | ~ -                     | a ×    |
|-----------------------------------------|----------------------------------------------------------------------------------------------------|------------------------------------|-------------------------|--------|
| ← → C 🔒 https://jurnal.iplbi.or.id/ind  | dex.php/jlbi/submission/wizard/2?submissionId=163#step-2                                                                                                    |                                    | 🖻 🛊 🗯                   | 🦪 E    |
| Jurnal Lingkungan Binaan Indonesia Tasi | ks 🕐                                                                                                    | English                            | View Site               | 👃 baru |
|                                         | Submit an Article                                                                                                    |                                    |                         |        |
| Submissions                             | 1. Start 2. Upload Submission 3. Enter Metadata 4. Confirmation 5. Next Steps                                                                                                    |                                    |                         |        |
|                                         | Your submission has been uploaded and is ready to be sent. You may go back to review and adjust any of the information you have entered before<br>are ready, click "Finish Submission".           Finish Submission         Cancel | continuing, Whe                    | n you                   |        |
|                                         | Platform &<br>workflow by<br>OJS / PKP                                                                                                    |                                    |                         |        |
|                                         |                                                                                                    | Activate Wind<br>So to Settings to | dows<br>activate Window | 15.    |

- 11. Pastikan proses yang dilakukan dilakukan sampai tahap akhir, karena jika tidak selesai, pada laman tim editor kami akan muncul keterangan *incomplete process*.
- 12. Jika semua tahapan sudah selesai, akan muncul layar berikut. Selanjutnya penulis dapat memantau proses naskah yang disebmit pada JLBI atau juga dapat melakukan diskusi dengan tim editor mengenai proses perbaikan naskah.

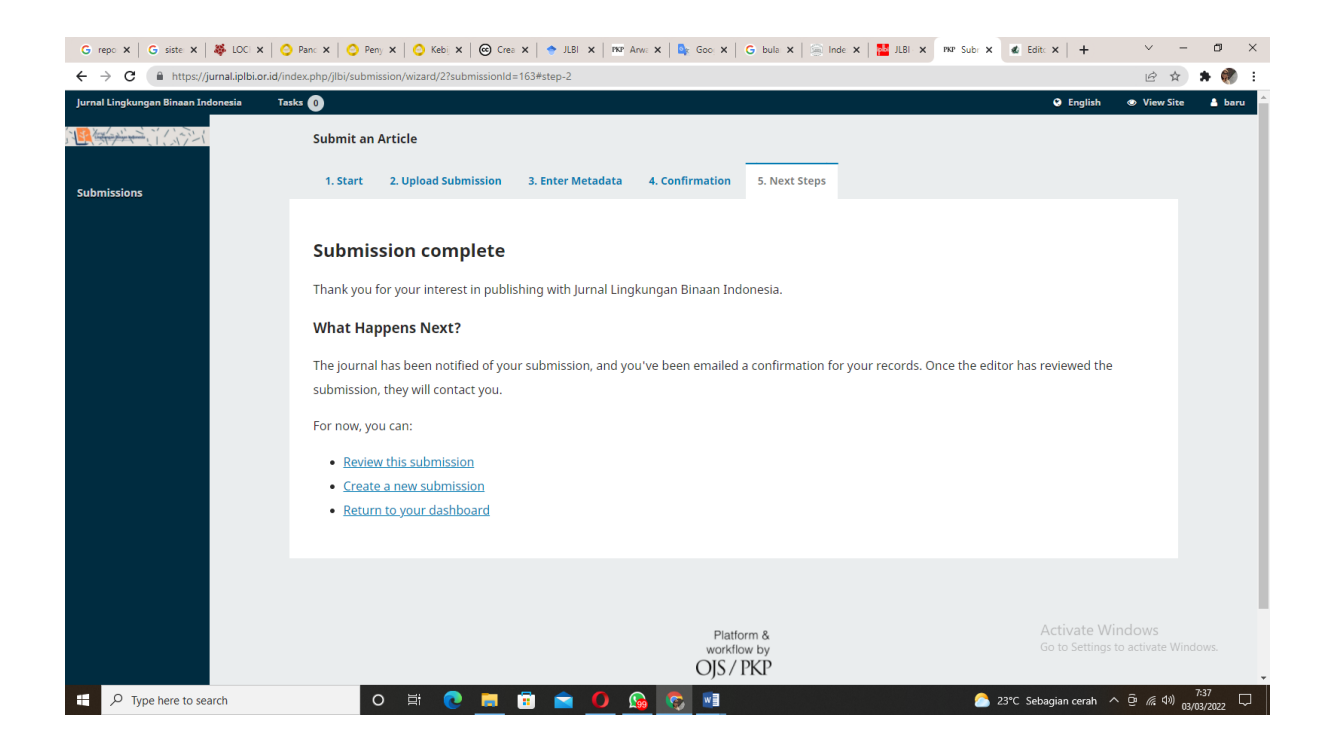